# **CLAIMS HOW-TO GUIDE**

#### If you need your policy number, please call 1-800-348-4489

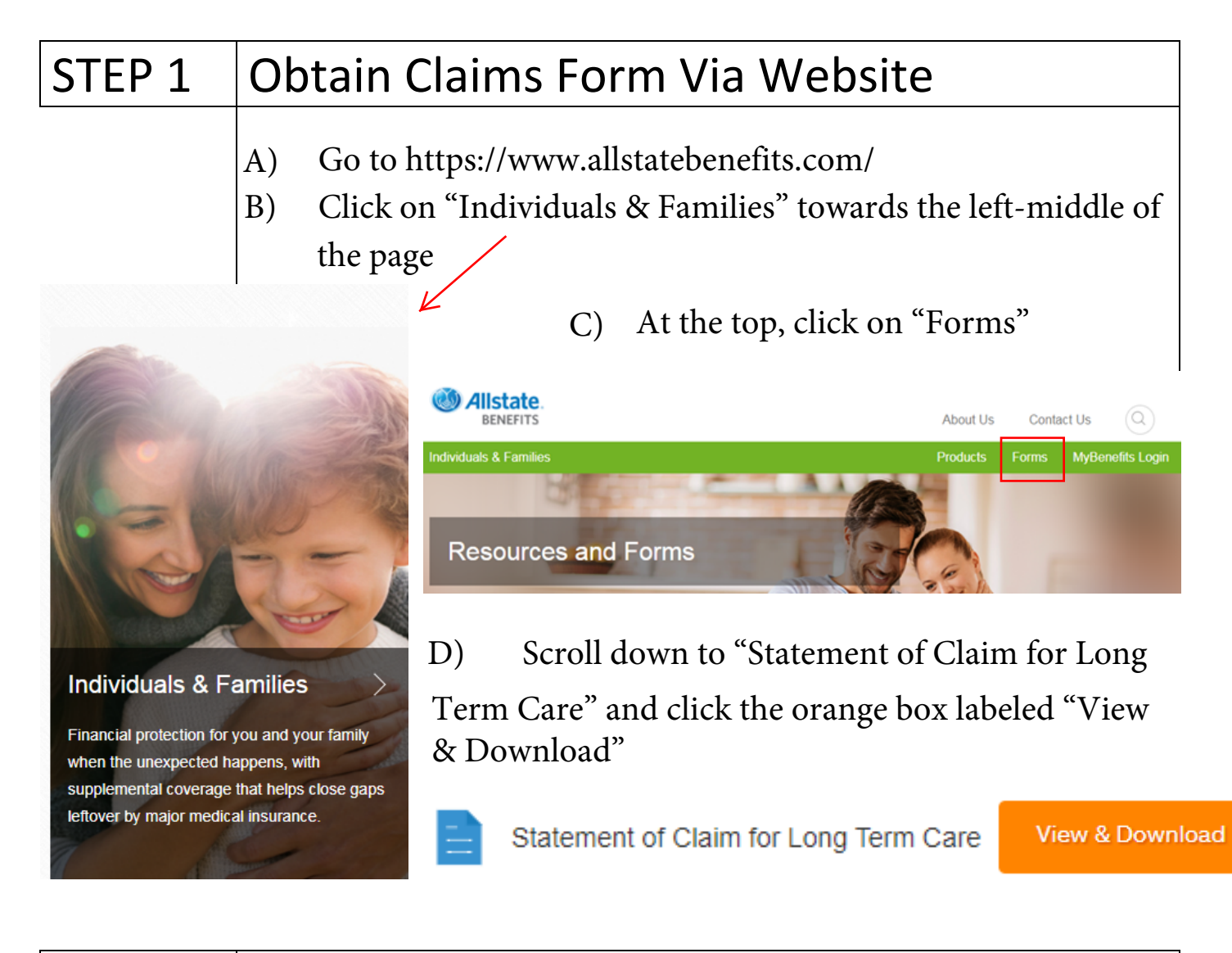

## STEP 2 Obtain Claims Form Via Fax (OPTIONAL)

Call phone number **1-800-348-4489** and have our Customer Call Center send a fax to a fax number of your choosing.

| STEP                                                          | 3                                                 | Fill Out Claims Form                                                                                                    |
|---------------------------------------------------------------|---------------------------------------------------|----------------------------------------------------------------------------------------------------|
|                                                               |                                                   | <ul> <li>A) Fill out the "policyholder / certificateholder" section of the form</li> <li>B) If you do not know your policy number, please call 1-800-348-4489</li> </ul>                                                                                                    |
|                                                               | POLICYHOLDER / CERTIFICATEHOLDER                  |                                                                                                    |
|                                                               | Employer                                          | · Name (Company/Address): Occupation:                                                                                                    |
|                                                               | 1. Polic                                          | cyholder's Name: First: Middle: Last:                                                                                                    |
|                                                               | Socia<br>2. Hom                                   | bit is provided with the image of the image of the i |
|                                                               | PATIENT                                           | "S INFORMATION                                                                                                    |
|                                                               | 4. Date<br>5. This                                | e of Birth:// Age: Social Security Number:                                                                                                    |
| STEP                                                          | 4                                                 | Fill Out Claims Form                                                                                                    |
|                                                               |                                                   | <ul><li>For Long Term Care Claims"</li><li>D) Be Sure to check the "First Claim" box</li></ul>                                                                                                    |
|                                                               |                                                   | ACCELERATED DEATH BENEFIT FOR LONG TERM CARE CLAIMS                                                                                                    |
| INJURY C                                                      |                                                   | OR ILLNESS YOU ARE CLAIMING:                                                                                                    |
|                                                               | Date you<br>Date of y                             | a were first treated for your illness or injury: // / Date you were last treated for your illness or injury: // /                                                                                                    |
| If you are claiming an injury, did your injury occur at work? |                                                   | e claiming an injury, did your injury occur at work?                                                                                                    |
|                                                               | List all pl<br>Nan                                | hysicians seen in the past five (5) years:<br>me Address Phone Specialty Dates Consulted Reason for Consult                                                                                                    |
|                                                               | List all ho                                       | conital confinaments in the past flue (F) years:                                                                                                    |
|                                                               | Nan                                               | me Address From/To Reason Confined                                                                                                    |
|                                                               | List all pl                                       | me Address From/To Reason Confined harmacies used in the past five (5) years: (include address and phone number)                                                                                                    |
|                                                               | List all pl                                       | Me Address From/To Reason Confined  Address From/To Reason Confined  Address In the past five (5) years: (include address and phone number)  een unable to work since: //// MO/DAY/YR I returned to work on a part-time full-time basis: /// MO/DAY/YR  why you are unable to work:                                                                                                    |
|                                                               | List all pl<br>List all pl<br>Describe<br>Are you | me       Address       From/To       Reason Confined         iharmacies used in the past five (5) years: (include address and phone number)                                                                                                    |

| STEP 5 | ATTENDING PHYSICIAN'S STATEMENT                                                                                                    |
|--------|----------------------------------------------------------------------------------------------------|
|        | A) The next section is to be filled out by your attending physician                                                                                                    |
|        | ATTENDING PHYSICIAN'S STATEMENT (PHYSICIAN)                                                                                                    |
|        | Patient's Name: Policy Number:                                                                                                    |
|        | 2. When did symptoms first appear or accident happen? Date                                                                                                    |
|        | 3. When did patient first consult you for this condition? Date // /                                                                                                    |
|        | 4. Has patient ever had same or similar condition? (If "yes," state when and describe.)                                                                                                    |
|        | Describe any other diseases or infirmity affecting present condition.                                                                                                    |
|        | 6. Nature of surgical or obstetrical procedure, if any (describe fully).                                                                                                    |
|        | 7. Is patient disabled? Yes No                                                                                                    |
|        | 7a. If yes, please provide first date of disability. / / Expected end date of disability. / / MOIDAY/YR                                                                                                    |
|        | 8. If retired or unemployed which activities of daily living (ADLs) is patient unable to perform?                                                                                                    |
|        | 9. Date patient last examined by you: Frequency of visits:                                                                                                    |
|        | 10. Is patient:       ambulatory       bed confined       house confined       other         11. If patient is bosnitalized, give name and address of bosnital assisted living or other facility.                                                                                                    |
|        | Facility: City: State:                                                                                                    |
|        | 12. Date admitted: / / Date discharged: / /<br>MO/DAY//R MO/DAY//R                                                                                                    |
|        | 13. Referring Physician: Phone: ()                                                                                                    |
|        | Mailing Address:                                                                                                    |
|        |                                                                                                    |
|        |                                                                                                    |
| STEP 6 | SUBMITTING YOUR FIRST CLAIM                                                                                                    |
|        | <ul> <li>A) Once everything is signed and completed, you may submit your claim</li> <li>1. The online portal at www.AllstateBenefits.come/my benefits</li> <li>2. Fax to 1-866-427-3706</li> <li>3. Mail: American Heritage Life Insurance Company<br/>P.O. Box 43067<br/>Jacksonville, Florida 32203-4489</li> </ul> |

### STEP 7 SUBMITTING CONTINUOUS CLAIM

You do not have to resubmit claims form. After completing it once, all you

need to do is attach your billing statements for long term care.

#### **BE SURE TO INCLUDE YOUR POLICY NUMBER(S)**